## **ASROCK** Technikai tájékoztató - kérdések és válaszok

# 1. K: Egy ATX és micro-ATX kombó házban mely rögzítő furatokra van szükség egy micro-ATX alaplap rögzítéséhez?

V: Tekintse meg az ATX és micro-ATX méretek rögzítő furatait.

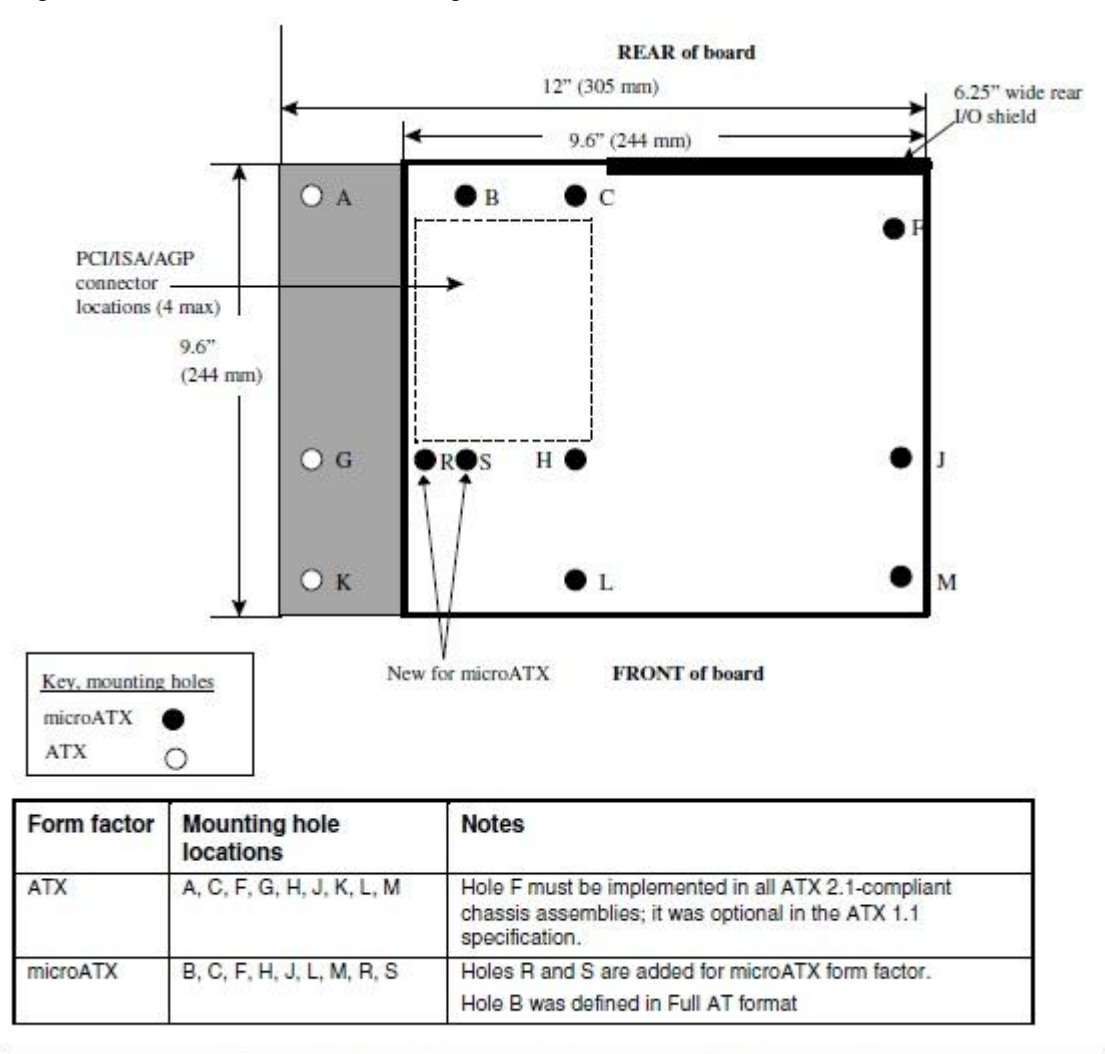

Figure 2. ATX and microATX Form Factor Mounting Holes

1. lépés Helyezzen réz távtartókat a B, C, F, H, J, L és M jelzésű rögzítő furatokba.

2. lépés Az R és S jelű helyek esetén ellenőrizze, hogy van-e csavar furat az alaplapon.

Rögzítse a réz távtartókat az alaplapjához.

#### 2. K: Mik a követelményei az AMD dual graphics technológiának egy AMD A85X/A75/A55 sorozatú alapon?

- V: 1. Használjon AMD Dual Graphics tanúsítványú DX11 VGA kártyát. (Pl.: Radeon HD 6670/6570/6450 stb.)
  - 2. Telepítsen olyan APU-t, amely támogatja az AMD Dual Graphics funkciót.
  - 3. Használjon Windows7 vagy Windows8 operációs rendszert.

Részletes információkért látogasson el az AMD hivatalos weboldalára:

http://www.amd.com/us/products/technologies/dual-graphics/Pages/dual-graphics.aspx#3

#### 3. K: Nem tudom frissíteni a BIOS-t az Internet Flash segítségével, mi a teendő?

V: Kövesse az alábbi lépéseket:

1. Töltse be a BIOS alapbeállításait, és győződjön meg róla, hogy számítógépe csatlakozik-e az internethez.

2. Ha PPPoE internet kapcsolattal rendelkezik, lépjen be a "Network Configuration" (hálózati beállítások) menübe.

Válassza az "Internet Setting" (internet-beállítások) pontban a "PPPoE" lehetőséget, majd írja be felhasználónevét és jelszavát.

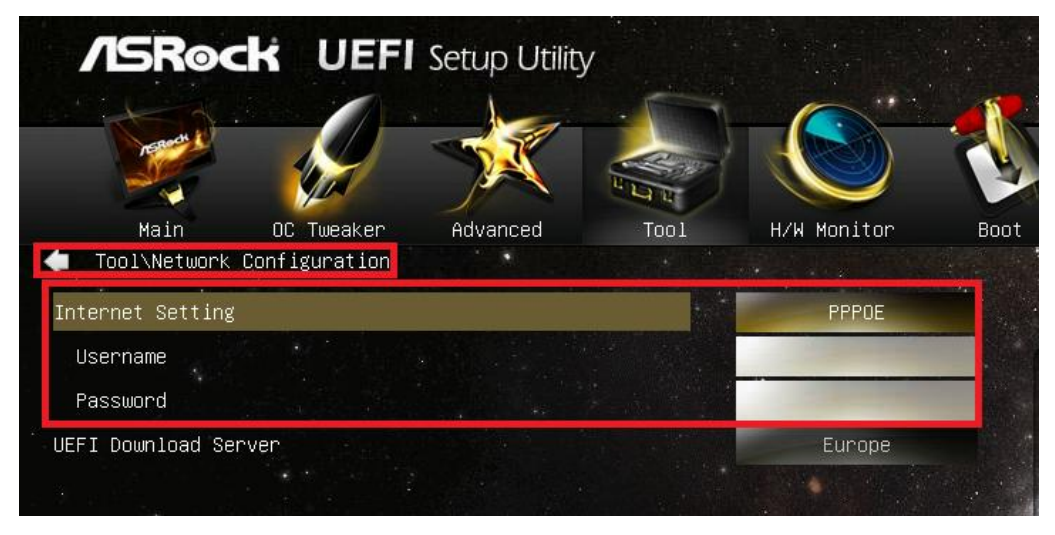

3. Kiválaszthatja az Önhöz legközelebb eső UEFI Download Server-t (UEFI letöltés kiszolgáló).

| /ISRock UEF                                   | Setup Utilit   |               |             |      |
|-----------------------------------------------|----------------|---------------|-------------|------|
| Hain DC Tueater<br>Tool Wetwork Configuration | Advanced       | Tall .        | R/H Monitor | Bast |
| Diternet Settling<br>UCFI Download Server     |                |               | Earge       |      |
|                                               |                | UEFI Download | l Server    | 8    |
|                                               | Asia<br>Europe |               |             |      |
|                                               | USA<br>China   |               |             |      |
|                                               |                |               |             |      |

4. Ha még mindig fennáll ugyanaz a probléma, töltse le a legújabb BIOS-t az ASRock weboldaláról, majd legközelebb frissítse a BIOS-t az Internet Flash funkción keresztül.

Letöltés: http://www.asrock.com/support/download.asp

# 4. K: A Z78 alaplapom két integrált Intel LAN kártyával rendelkezik. Hogyan állítsam be a Teaming funkciót, hogy csoportosíthassam a két integrált LAN-t?

V: A Teaming funkció beállításához kövesse az alábbi lépéseket

1. lépés: Az alaplap és a LAN illesztőprogramok telepítése után indítsa újra a számítógépét, majd nyissa meg az

#### Eszközkezelőt (Device Manager).

Jobb gombbal kattintson a hálózati adapterre, válassza a **Tulajdonságok** (Properties) lehetőséget a **Hálózati adapterek** (Network adapters) alatt.

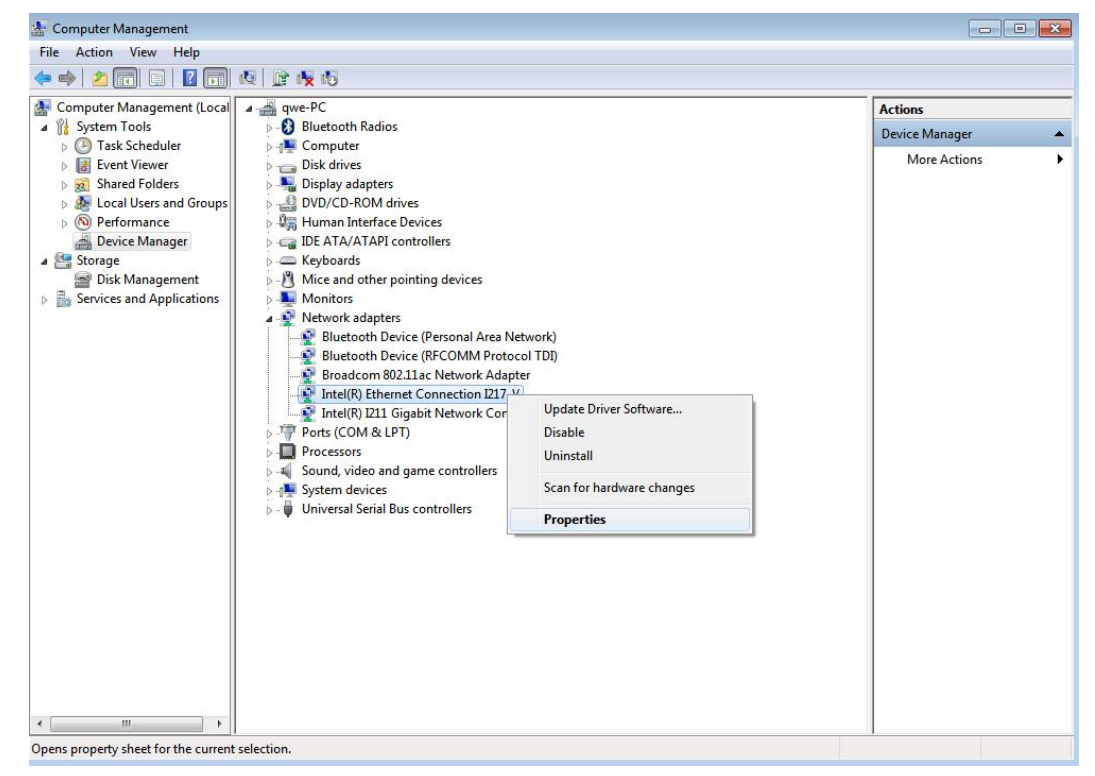

2. lépés: Kattintson a **Teaming** lapfülre, válassza a **Team this adapter with other adapters** (Adapter csoportosítása a többi adapterrel) jelölőnégyzetet, majd kattintson a **New Team** (Új csoport) lehetőségre.

| Teaming VLANs Driver Details Resources   Image: Constraints Adapter Teaming   Image: Constraints Image: Constraints   Image: Constraints Image: Constraints   Image: Constraint | General                                                 | Link Speed                                                                    | Advanc                                     | ced                              | Powe                          | er Manage     | emen  |
|----------------------------------------------------------------------------------------------------|---------------------------------------------------------|-------------------------------------------------------------------------------|--------------------------------------------|----------------------------------|-------------------------------|---------------|-------|
| Adapter Teaming                                                                                                    | Teaming                                                 | VLANs                                                                         | Driver                                     | Det                              | ails                          | Resou         | Irces |
| Team with other adapters<br>Allows you to specify whether a network connection will<br>participate in a team. For an overview of teaming, <u>click here</u> .<br>If not checked this adapter is not part of a team.                                                                                                    | Team t<br>Team<br>No te                                 | this adapter with o<br>n<br>eams available                                    | ther adapter                               | s                                | New                           | r Team        |       |
| Team with other adapters<br>Allows you to specify whether a network connection will<br>participate in a team. For an overview of teaming, <u>click here</u> .<br>If not checked this adapter is not part of a team.                                                                                                    | - V.                                                    |                                                                               |                                            |                                  |                               |               |       |
| Allows you to specify whether a network connection will participate in a team. For an overview of teaming, <u>click here</u> . If not checked this adapter is not part of a team.                                                                                                    |                                                         |                                                                               |                                            |                                  |                               |               | _     |
|                                                                                                    | Team with o                                             | ther adapters                                                                 |                                            |                                  |                               |               | _     |
|                                                                                                    | Team with c<br>Allows you<br>participate<br>If not chec | ther adapters<br>u to specify whet<br>in a team. For an<br>ked this adapter i | her a netwo<br>overview o<br>s not part of | rk conne<br>f teaming<br>a team. | ection w<br>g, <u>click t</u> | vill<br>1ere. |       |

3. lépés: Adjon nevet a csoportnak.

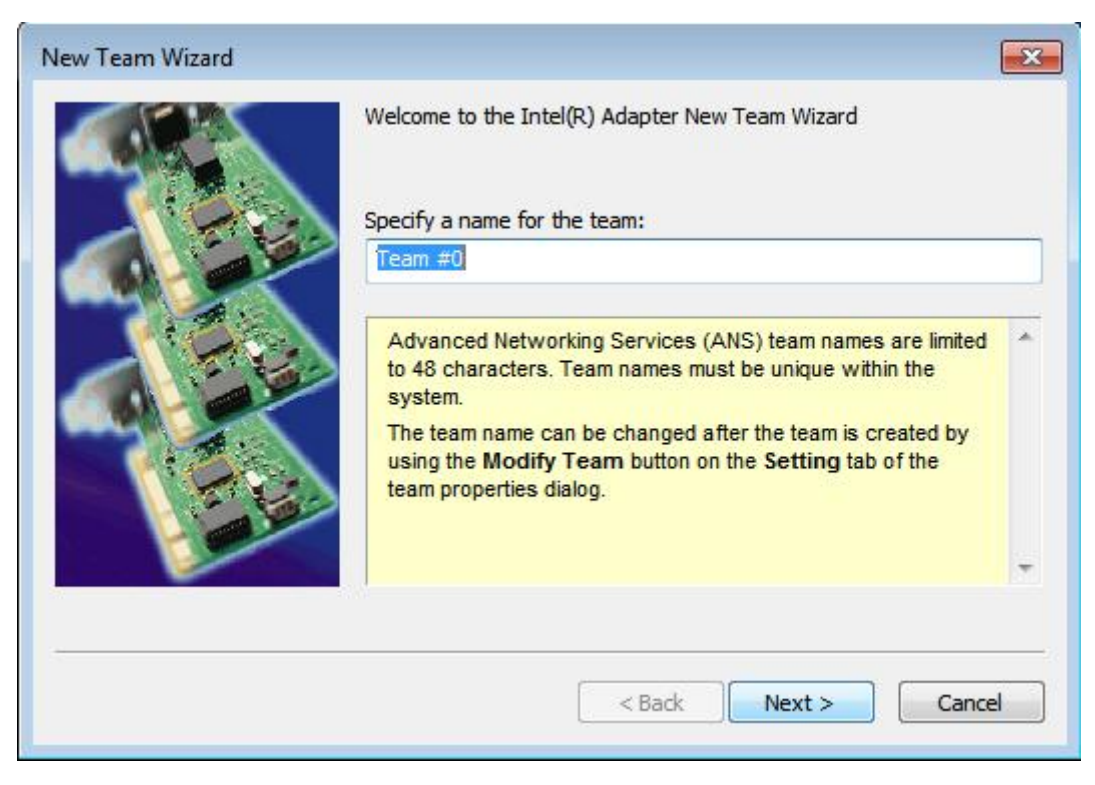

4. lépés: Válasszon ki két adaptert a csoporthoz, és kattintson a Tovább (Next) gombra.

| New Team Wizard |                                                                                                    | X |
|-----------------|----------------------------------------------------------------------------------------------------|---|
|                 | Select the adapters to include in this team:      Intel(R) Ethernet Connection I217-V     Intel(R) I211 Gigabit Network Connection                                                                                                    |   |
|                 | This list shows the adapters that are available for Advanced<br>Networking Services (ANS) teaming. Adapters that do not<br>support ANS teaming, are already members of another team,<br>or are otherwise unable to join a team, are not listed.<br>Check the adapters you wish to include in the team.<br>Some non-Intel adapters are supported in ANS teams. For<br>more information, see Multi-Vendor Teaming. | • |
|                 | < Back Next > Cance                                                                                                    |   |

5. lépés: Válasszon egy csoporttípust, majd kattintson a **Tovább** (Next) gombra. Az egyes csoportok magyarázatát alább olvashatja.

Az ezt követő párbeszédablakban kattintson a **Befejezés** (Finish) gombra a teaming funkció beállításának befejezéséhez.

| New Team Wizard |                                                                                                    | X   |
|-----------------|----------------------------------------------------------------------------------------------------|-----|
|                 | Select a team type:                                                                                                    |     |
|                 | Adapter Fault Tolerance                                                                                                    |     |
|                 | Adaptive Load Balancing                                                                                                    |     |
|                 | IEEE 802.3ad Dynamic Link Aggregation<br>Switch Fault Tolerance                                                                                                    |     |
|                 | Adapter Fault Tolerance                                                                                                    |     |
|                 | Adapter Fault Tolerance (AFT) provides redundancy through<br>automatic failovers from an active adapter to a standby<br>adapter in the case of switch port, cable, or adapter failure. | (=) |
|                 | One adapter is selected to be the active adapter. All other<br>adapters are in standby.                                                                                                |     |
| and the         | Primary and Secondary adapters can be selected for the<br>team, but are not required.                                                                                                  |     |
|                 | If a Primary adapter is chosen, it becomes the active                                                                                                    | *   |
|                 | < Back Next > Cano                                                                                                    | el  |

### Adapter Fault Tolerance (Adapter hibatűrés):

A csoport a legjobb állapotú nagy sebességű adaptert fogja elsődleges adapterként használni; a másik adapter készenlétben lesz. Ha az aktív adapter elromlik, a második adapter veszi át a helyét.

### Adaptive Load Balancing (Adaptív terheléselosztás):

Megoszthatja az adatforgalmat, és hibatűrést is biztosít. A csoport elemzi az egyes csoporttagok adatátviteli terheltségét, és elosztja a forgalmat a csoport adapterei között.

#### \*Static Link Aggregation (Statikus összefűzés):

Egy teljesítménynövelő technológia, melyet azért fejlesztettek ki, hogy növelje az átvitelt a switchek közt vagy a kiszolgáló és a switch között. Ezt úgy éri el, hogy összefűz vagy egy csatornába rendez több portot, és egyetlen kapcsolatként jeleníti meg. Így növeli a teljes sávszélességet.

### \*A switch (vagy útválasztó) is támogathatja a Teaming (IEEE 802.3ad LACP) funkciót

### \*IEEE 802.3ad Dynamic Link Aggregation (Dinamikus összefűzés):

IEEE szabvány a switchek vagy a kiszolgáló és a switch közötti adatátvitel növelésére. Ezt úgy éri el, hogy dinamikusan összefűz vagy egy csatornába rendez több portot, és egy kapcsolatként jeleníti meg a Link Aggregation Control Protocol (LACP) segítségével. Így növeli a teljes sávszélességet.

### \*A switch (vagy útválasztó) is támogathatja a Teaming (IEEE 802.3ad LACP) funkciót:

Switch Fault Tolerance (Switch hibatűrés): Az elsődleges adapter üzemzavarral automatikusan átadja a helyét egy készenlétben álló adapternek

# Megjegyzés: Ha a csoportnak dupla sávszélességet szeretne, válassza a Static Link Aggregation és az IEEE 802.3ad Dynamic beállításokat

6. lépés: Látni fogja az új csoportot a Hálózati adapterek (Network adapters) között.

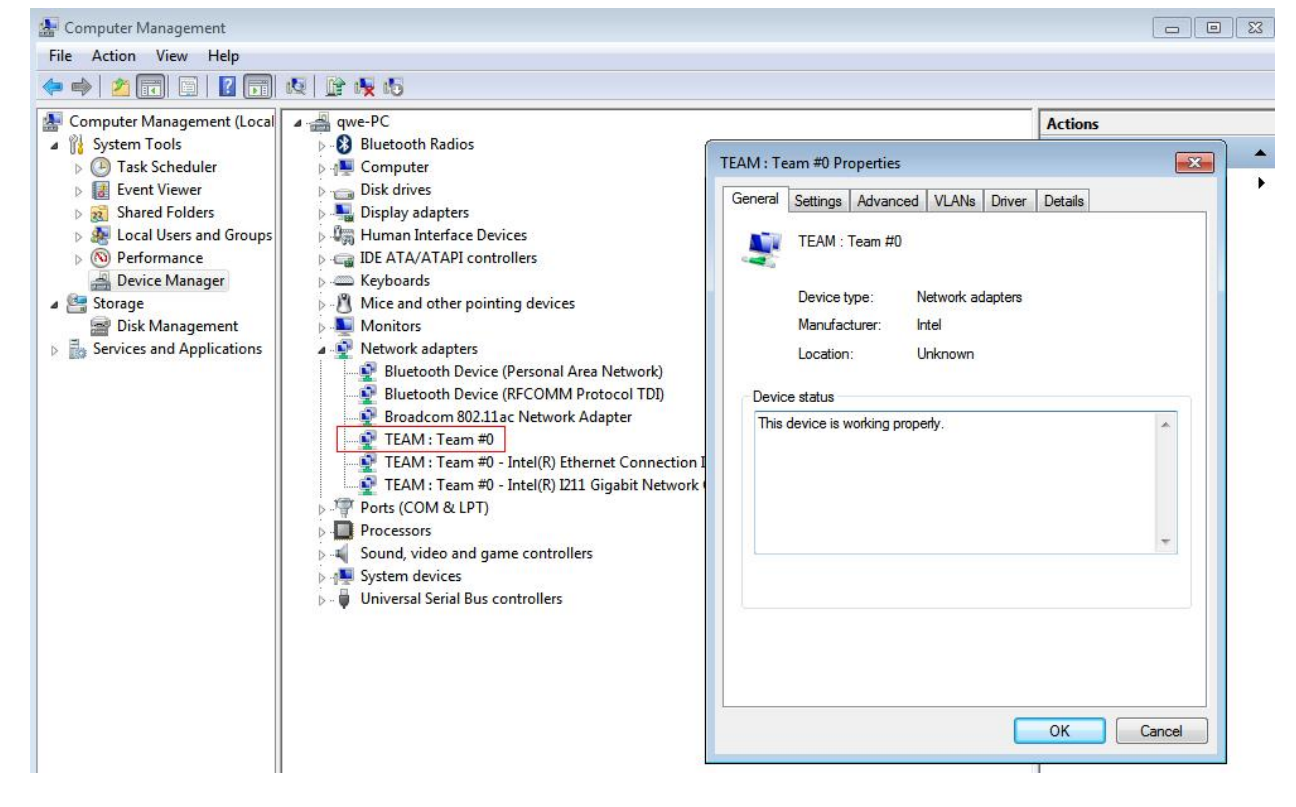

(Megjegyzés: A csoport törléséhez kattintson jobb gombbal a csoportra, majd válassza a **Tulajdonságok\Beállítások\Csapat eltávolítása** (Properties\Settings\Remove Team) lehetőséget.)